## 无线 802.1X 认证使用指南

上海师范大学无线网络"shnu"和"shnu-mobile"采用802.1X 接入方式,这是一种既安全又便捷的连接方法。首次配置并成功 连接后,只要在信号覆盖范围内,终端设备将自动连接。只有在 您的统一身份认证账号密码发生变更时,才需要输入新的账号密 码进行登录。通过802.1X 接入无线网络,所有数据均经过安全 加密,从而更好地保障您的信息安全。

上海师范大学无线 802.1X 网络采用 PEAP 加密方式。目前, 各类手机终端操作系统基本都支持 802.1X 认证,部分 PC 端可能 会遇到连接问题。

各类终端及操作系统的连接配置,请参照下列对应的指南。 一、手机终端连接指南:

1. 安卓系统

打开"设置",进入 WLAN 菜单,开启 WLAN 功能,点击"shnu"
 或 "shnu-mobile" 信号进行连接。

|                        | 💐 🔂 🗊 📶 15:47 |
|------------------------|---------------|
| < 🔅 WLAN               |               |
| WLAN网络                 |               |
| shnu<br>已连接            | ((1-          |
| CMCC<br>开放             | -0))          |
| CMCC-EDU<br>开放         | (lı-          |
| HUAWEI-VK9UHK<br>开放    | ([t-          |
| shnu-mobile<br>安全      | (j)           |
| <b>16wifi</b><br>不在范围内 |               |
| ChinaNet-ap1<br>不在范围内  | AN shriu      |
| ChinaNet-VWba          |               |
| 扫描                     | WLAN直连        |

2)连接后,系统将自动弹出登录框,如下图所示。"EAP 方法" 中选择"PEAP","CA 证书"中选择"不验证",其余设置保 持系统默认。在"身份"和"密码"栏中分别输入学校 统一身份认证的用户名和密码(即您的学校邮箱用户名和 密码,注意:用户名只需要输入邮箱地址"@"之前的部分)。

| ♥ 豐卓至 WLAN 网络    |   |
|------------------|---|
| shnu-mobile      |   |
| EAP 方法           |   |
| PEAP             |   |
| 阶段2认证            |   |
| GTC              |   |
| CA证书             |   |
| (朱指定)            |   |
| 用户证书             |   |
| (未指定)            |   |
| C <sup>all</sup> |   |
| 输入学校邮件用户名        |   |
| <b>图名身份</b>      |   |
|                  |   |
| 密码               | _ |
| 输入学校邮件密码         |   |

输入完成后,点击"连接",即可成功完成接入学校 WLAN 网络。

|                       | 🖸 🖀 🚮 🖙 📄 09:59 |
|-----------------------|-----------------|
| < 🔯 WLAN              |                 |
| WLAN网络                |                 |
| shnu-mobile<br>Earle  | 1               |
| <b>shnu</b><br>已保存    | (r.             |
| CMCC<br>开放            | ¢               |
| CMCC-EDU<br>开放        | ÷               |
| SHNU<br>开版            | \$              |
| <b>TLCTC</b><br>不在范围内 |                 |
| <b>wxj</b><br>不在意圖内   |                 |
| wxi                   |                 |
| 扫描                    | WLAN直连          |

- 2. iOS 系统
  - 1) 打开"设置",选择"无线局域网"选项,开启无线局域网 功能,然后点击"shnu"或"shnu-mobile"信号进行连接。

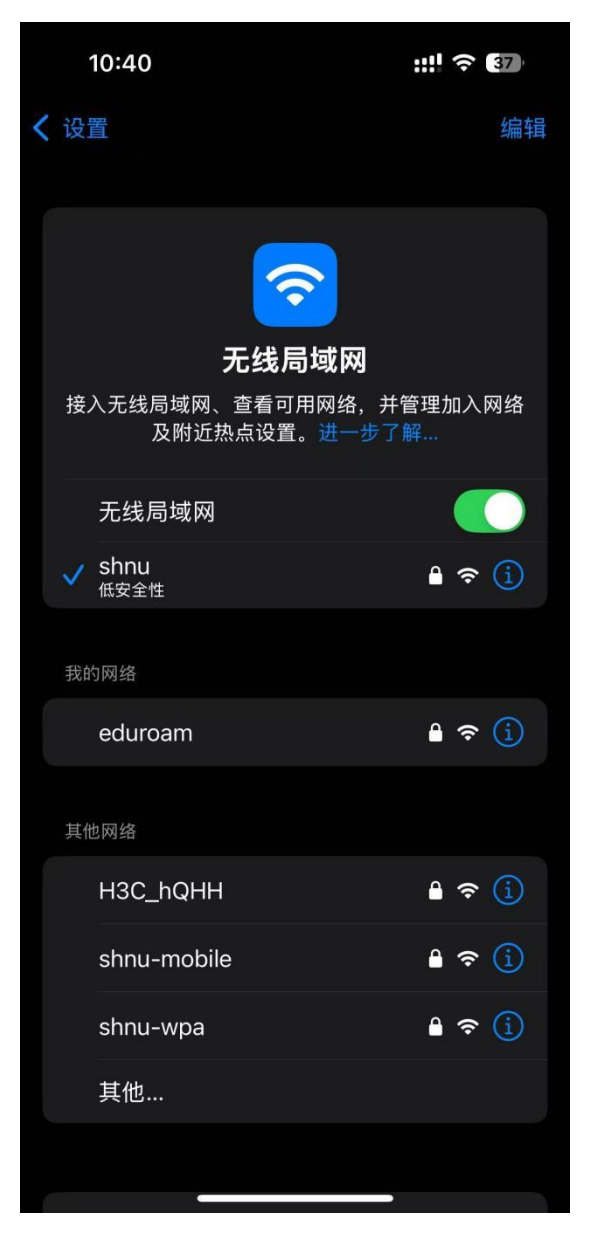

2)连接成功后,系统自动弹出登录界面,如下图所示。在 "用户名"栏中输入您的统一身份认证账号,在"密码"栏 中输入相应的统一身份认证密码,点击"加入"按钮。

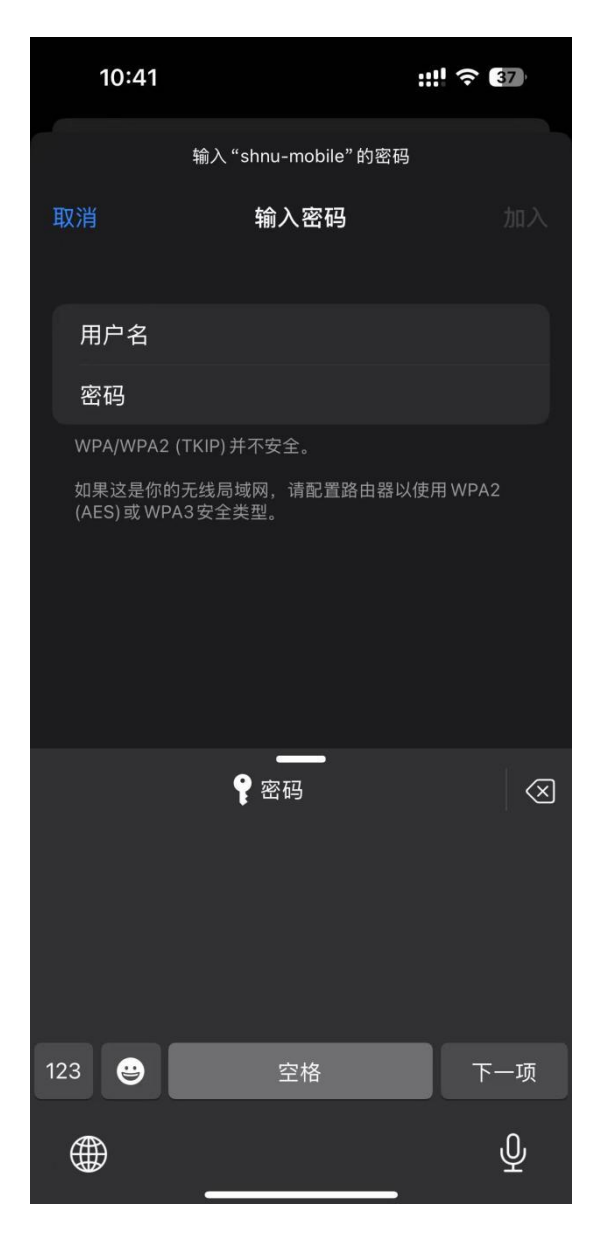

3) 加入后,系统会弹出证书信任提示框,点击"信任"按钮,即可顺利完成WiFi连接。

| 10:41                                |                                                                | <b>::!</b> 5G <b>3</b> 7                      |
|--------------------------------------|----------------------------------------------------------------|-----------------------------------------------|
| 取消                                   | 证书                                                             | 信任                                            |
| CERT<br>签发者                          | <b>T.DOCTORCOM.(</b><br>≝: CERT.DOCTOR(                        | COM<br>COM.COM                                |
| 未受信<br>过期日期 2028/                    | f任<br>/10/6 20:33:40                                           |                                               |
| 更多详细信息                               |                                                                |                                               |
|                                      |                                                                |                                               |
| 10:41<br><b>〈</b> 设置                 |                                                                | <b>::!!                                  </b> |
| 接入无线局域及附                             | <b>天线局域网</b><br>无线局域网<br><sup>(図)、查看可用网络,<br/>拉近热点设置。进一步</sup> | 并管理加入网络<br>了解…                                |
| 无线局域<br>✓ shnu-mo<br><sub>低安全性</sub> | 初<br>bile                                                      | ▲ <del>?</del> (j)                            |
| 我的网络                                 |                                                                |                                               |
| eduroan                              | n                                                              | 🔒 🗢 🚺                                         |
| shnu                                 |                                                                | 🔒 🗢 🧻                                         |
| 其他网络                                 |                                                                |                                               |

二、电脑端连接指南

1. Windows 系统自动连接步骤

1) 点击电脑右下角"Internet 访问"图标,选择"shnu"

或"shnu-mobile",在用户名栏输入您的统一身份认证 账号,在密码栏输入密码统一身份认证密码,点击"确 定",随后点击"连接"即可上网。

| ← WLAN           |    | ← WLAN              |   | ← WLAN                                                                                                    |
|------------------|----|---------------------|---|----------------------------------------------------------------------------------------------------|
| 斋 shnu-mobile 安全 |    | Shnu-mobile<br>正在连接 |   | Shnu-mobile<br>正在连接                                                                                             |
| ✓ 自动连接           |    | 输入你的用户名和密码          |   | 继续连接?                                                                                                    |
|                  | 连接 | 用户名                 |   | 如果你认为会任此业直线到 shnu-mobile,则继续连接。否则,它可能是具有相同名称                                                                    |
|                  |    | 密码                  |   | 的具他网络。<br>显示证书详细信息                                                                                              |
| eduroam          |    | 御定 取消               |   | The second second second second second second second second second second second second second second second se |
| 🖓 shnu 2         |    |                     |   | <u> </u>                                                                                                    |
| <b>O</b>         |    | a eduroam           |   | 🗃 eduroam                                                                                                    |
| H3C_hQHH         |    | 🗟 chnu 2            |   | ^                                                                                                    |
| 更多 Wi-Fi 设置      | С  | 更多 Wi-Fi 设置         | С | 更多 Wi-Fi 设置 C                                                                                                   |

注: 若 Windows 系统无法自动连接,可使用 DrCOM 无线登录助 手工具(至信息化办公室网站下载专区下载)进行辅助认证, 如图所示。首次使用后,再次连接同一个 WIFI 信号时,本机电 脑可直接联网,无需再次使用工具。

| ▶ Dr.COM无线登录助手 | _                                                         |        | ×  |
|----------------|-----------------------------------------------------------|--------|----|
|                |                                                           |        |    |
| 选择wifi:        | eduroam                                                   | $\sim$ |    |
|                | shnu-mobile                                               |        |    |
| 帐号:            | eduroam<br>ShanghaiNU                                     |        |    |
| 密码:            | myroom<br>ShanghaiNU-TV<br>TP-LINK_8545<br>HUAWEI F30 Pro |        |    |
| □ 保存           | shnu<br>shnu-wpa                                          |        |    |
| 3              | 绿    退出                                                   |        |    |
| 温蓉             | 提示:登录前请退出其他客户端软件                                          |        |    |
|                | 版权所有(C) 广州热点软件科技                                          | 技股份有限  | 公司 |

| 3#47       |             |        |   |  |
|------------|-------------|--------|---|--|
| Josf#will. | shnu-mobile |        | ~ |  |
| 帐号:        |             |        | ~ |  |
| 密码:        |             |        |   |  |
| □保         | 存密码         |        |   |  |
|            | 登录          | 退出     |   |  |
| 温声         | 提示:發录前语调出其  | 他客户端软件 |   |  |

- 2. Mac 系统自动连接步骤
  - 1) 点击右上角的无线 Wi-Fi 菜单, 在显示的 Wi-Fi 信号列表
    - 中,选择并连接"shnu"或"shnu-mobile"。

| ₿        | 🥱 🔽 100% 🕼 拥                                                                                                    | 周四上午10:40            |
|----------|----------------------------------------------------------------------------------------------------|----------------------|
|          | Wi-Fi: 正在查找网络.<br>关闭 Wi-Fi                                                                                                    |                      |
| N. W. W. | <ul> <li>✓ eduroam</li> <li>42</li> <li>CMCC-9996-5G</li> <li>SCI*10086</li> </ul>                                                                   | ()<br>()<br>()<br>() |
|          | shnu                                                                                                    | <u> </u>             |
|          | shnu-mobile<br>shnu-wpa<br>XSY3108<br>XSY3202<br>XSY3204-5G<br>XSY3302-5G<br>XSY3308<br>XSY3308<br>XSY3308-5G<br>XXSY3304<br>XXSY3304-5G<br>张庆余<br>水 |                      |
|          | 加入其他网络<br>创建网络<br>打开网络偏好设置                                                                                                    |                      |
|          |                                                                                                    |                      |

 连接成功后,系统将弹出登录框,如下图所示。请输入你 的统一身份认证账号和密码,然后点击"加入"。

| 🛜 Wi-Fi 网络  | 各"shnu-mobile"需要 WPA | 2  |
|-------------|----------------------|----|
| 模式:<br>用户名: | 自动                   | \$ |
| 密码:         | □ 显示密码               |    |
|             |                      |    |

如果出现验证证书对话框,请点击"继续",即可顺利完成
 Wi-Fi连接。

| 🛜 🗔 100% 🕼 🖪                                                                                                    | 周四上午10:42                                                                                                    | C                                                                                                    |
|----------------------------------------------------------------------------------------------------|----------------------------------------------------------------------------------------------------|----------------------------------------------------------------------------------------------------|
| Wi-Fi: 打开<br>关闭 Wi-Fi                                                                                                    |                                                                                                    |                                                                                                    |
| <ul> <li>✓ shnu-mobile</li> <li>42</li> <li>CMCC-9996-5G</li> <li>eduroam</li> <li>shnu</li> <li>shnu-wpa</li> <li>XSY3204-5G</li> <li>XSY3306</li> <li>XSY3308</li> <li>XSY3308-5G</li> <li>XSY3320-5G</li> <li>XSY3304-5G</li> </ul> |                                                                                                    | 25                                                                                                    |
| AX313304-56<br>张庆余<br>加入其他网络<br>创建网络<br>打开网络偏好设置                                                                                                    |                                                                                                    | 25                                                                                                    |
|                                                                                                    | <ul> <li>○ 100% 回》 ▲</li> <li>Wi-Fi: 打开<br/>关闭 Wi-Fi</li> <li>✓ shnu-mobile<br/>42<br/>CMCC-9996-5G<br/>eduroam<br/>shnu<br/>shnu-wpa<br/>XSY3204-5G<br/>XSY3306<br/>XSY3306<br/>XSY3308-5G<br/>XSY3308-5G<br/>XSY3308-5G<br/>XSY3304-5G<br/>就庆余</li> <li>加入其他网络<br/>创建网络<br/>打开网络偏好设置</li> </ul> | <ul> <li>○ 100% 函》 ▲ 周四上午10:42</li> <li>Wi-Fi: 打开<br/>关闭 Wi-Fi</li> <li>✓ shnu-mobile<br/>42<br/>CMCC-9996-5G<br/>eduroam<br/>shnu<br/>shnu-wpa<br/>XSY3204-5G<br/>XSY3306<br/>XSY3306<br/>XSY3308-5G<br/>XSY3308-5G<br/>XSY3308-5G<br/>XSY3304-5G<br/>就庆余</li> <li>▲ 令<br/>令</li> <li>○ 令</li> <li>○ 令</li> </ul> |